# Geolokalisierte Strecken - Informationen und Anwendung

Zur Nutzung unserer geolokalisierten Touren auf Ihrem Mobiltelefon empfehlen wir die kostenlose Anwendung "GPX viewer", die sowohl auf Android als auch auf IOS verfügbar ist.

## Download der Strecke(n) Ihrer Wahl

- 1. Öffnen Sie mit Ihrem Smartphone die Website von La Gruyère Tourisme unter:
  - Wanderungen: <u>www.la-gruyere.ch/wandern</u>
  - Velo Touren: <u>www.la-gruyere.ch/velo-touren</u>
  - Bike Touren: <u>www.la-gruyere.ch/bike</u>
  - Ebike Touren: <u>www.la-gruyere.ch/ebike</u>
- 2. Entscheiden Sie sich für Ihre gewünschte Route.
- 3. Wählen Sie Ihre Strecke aus und öffnen Sie die Rubrik "Dokumente zum Herunterladen".

#### FIREFOX

- 1. Halten Sie "GPX Datei" gedrückt: Mehrere Optionen werden geöffnet.
- 2. Wählen Sie "Teilen" **<** und dann die Anwendung **GPX Viewer**.

#### ECOSIA

- 1. Halten Sie "GPX Datei" gedrückt: Mehrere Optionen werden geöffnet.
- 2. Wählen Sie "Teilen" **<** und dann die Anwendung **GPX Viewer**.

#### Oder

- 1. Klicken Sie auf "GPX Trail" ein Download beginnt
- 3. Wählen Sie den Download, anschliessend "Teilen" **<** und dann die Anwendung **GPX Viewer**.

#### CHROME

- 1. Halten Sie "GPX Datei" gedrückt: Mehrere Optionen werden geöffnet.
- 2. Wählen Sie "Teilen" < und dann die Anwendung **GPX Viewer**.

#### Oder

- 1. Klicken Sie auf "GPX Datei": ein Download beginnt
- 2. Gehen Sie zu "Meine Dateien"  $\rightarrow$  "Download".
- 3. Wählen Sie den letzten Download mit der Endung gpx.xml
- 4. Wählen Sie : (Optionen)  $\rightarrow$  Umbenennen
- 5. Löschen Sie die Erweiterung xlm, so dass die Datei auf .gpx endet.
  - a. Beispiel für einen Dateinnamen: \_mycity\_frontend\_export\_visit\_de\_223.gpx
- 6. Download auswählen
  - a. Die Datei wird automatisch geöffnet
  - b. wählen Sie die Anwendung GPX Viewer: die Datei wird geöffnet.

### SAFARI

- 1. Entscheiden Sie sich für Ihre gewünschte Route.
- 2. Wählen Sie Ihre Route: Wählen Sie unter "Dokumente zum Herunterladen" die Option ""GPX Datei".
- 3. Öffnen Sie die Route und kopieren Sie dann die URL-Adresse
- 4. Öffnen Sie die Anwendung "GPX-Viewer".
- 5. Importieren Sie Ihre Strecke: Klicken Sie auf dem Startbildschirm auf das Symbol in der linken oberen Ecke. Es öffnet sich ein neues Fenster. Klicken Sie oben rechts auf "+", wählen Sie "Externer Link (URL)" und fügen Sie den unter Punkt 3 kopierten Link ein.

## App GPX-Viewer

Es ist auch möglich, .gpx-Dateien direkt in der App zu öffnen.

Wählen Sie den Ordner 🗁 und wählen Sie Ihren .gpx-Pfad aus.

Nach dem Öffnen wird Ihre Route auf der Karte hervorgehoben (mehrere Hintergründe möglich), sowie Ihr Standort angegeben. Sehenswürdigkeiten auf der Strecke sind ebenfalls aufgeführt.

Damit die Anwendung auf Ihrem Mobiltelefon funktioniert, müssen Sie die "GPS"-Funktion aktivieren und akzeptieren, dass die Anwendung Ihren Standort verwendet oder freigibt.

Sie haben auch die Möglichkeit, die Verwendung der Anwendung nach Belieben zu ändern/anzupassen, indem Sie oben rechts auf den Bildschirm klicken.

Diese App kann auch zum Wandern verwendet werden.

Gute Reise!